2023 年 3 月初版発行 2024 年 12 月改訂 神戸学院大学 情報支援センター

# 保護者ポータルの初回ログイン方法について

保護者ポータルは、保護者の皆様に学生の成績や大学からのお知らせを通知するために使用する重要なサービ スです。

この保護者ポータルへの初回ログイン時には、初期パスワードの変更とメールアドレスの登録が必要となりま す。本マニュアルでは、その操作手順を説明しています。

保護者ポータルの初回ログインと設定を完了しないと学生の成績等をご覧いただくことが出来ませんので、お 手数をおかけしますが、お手すきの際に必ず本マニュアルの手順を完了していただきますようお願いいたします。

※マニュアル内の画像は、システムの仕様変更等のため予告なく変更することがありますが、それによる操作手順の大きな変更はありません。

目次

| <初回ログイン時の登録作業について>          | 2  |
|-----------------------------|----|
| <【2回目以降】保護者ポータルへのログイン方法>    | 10 |
| <パスワードを忘れた場合>               | 15 |
| メールアドレスを登録している場合            | 15 |
| メールアドレスを忘れた場合、または変更して届かない場合 | 19 |
| <よくある質問>                    | 20 |

<初回ログイン時の登録作業について>

神戸学院大学ホームページにアクセスし、下記の手順で保護者ポータルのログイン画面を開いてください。
 大学ホームページからアクセスする方法

スマホ画面の場合

1. 神戸学院大学のホームページ(https://www.kobegakuin.ac.jp)にアクセスします。画面右上の人型のアイコンをタップし、「保護者の方へ」をタップしてください。

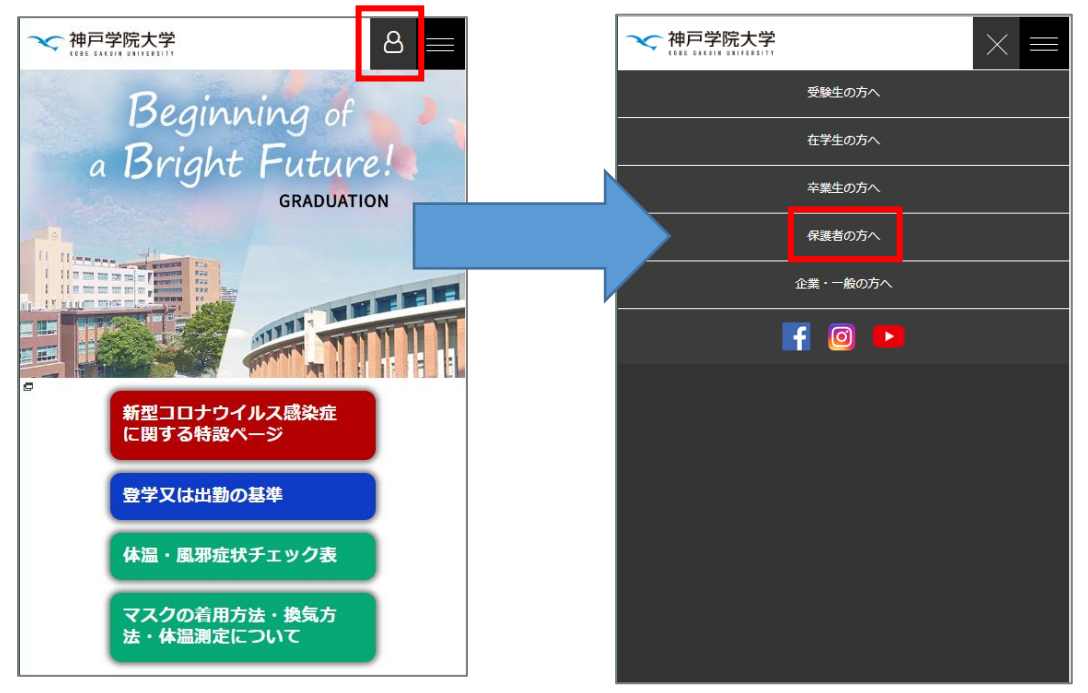

2. 「保護者ポータル」をタップし、画面内のログイン URL をタップするとログイン画面が開きます。

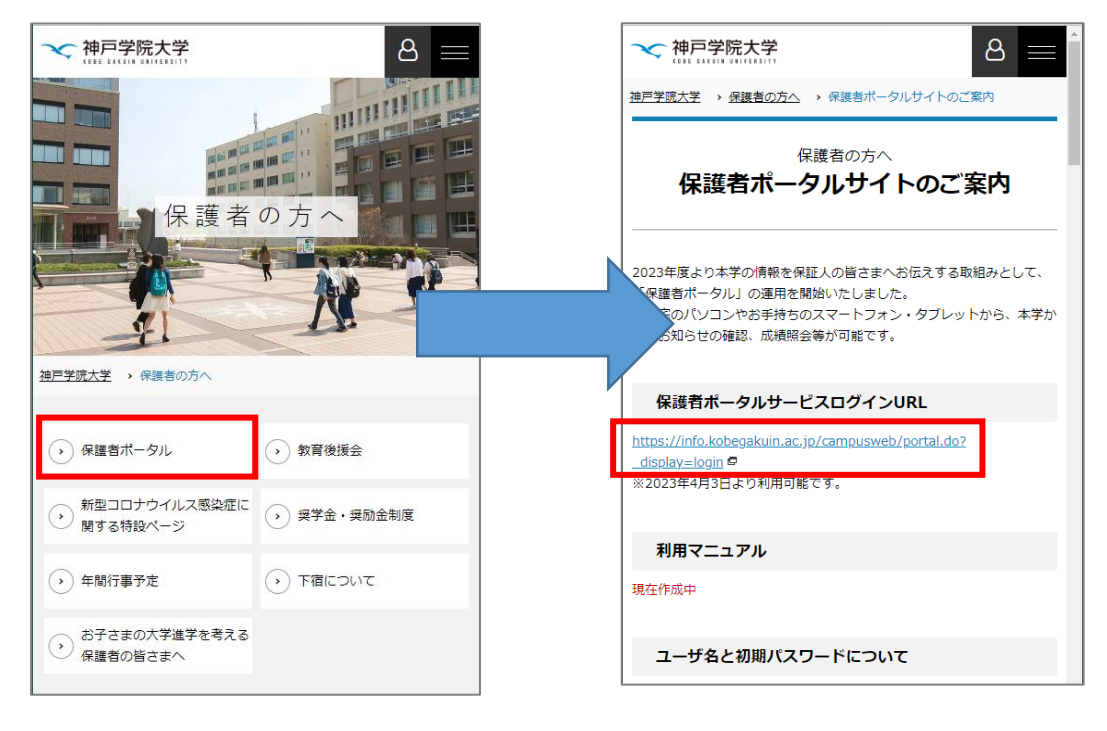

I.神戸学院大学のホームページ(https://www.kobegakuin.ac.jp)にアクセスし、「保護者の方へ」をクリック

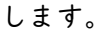

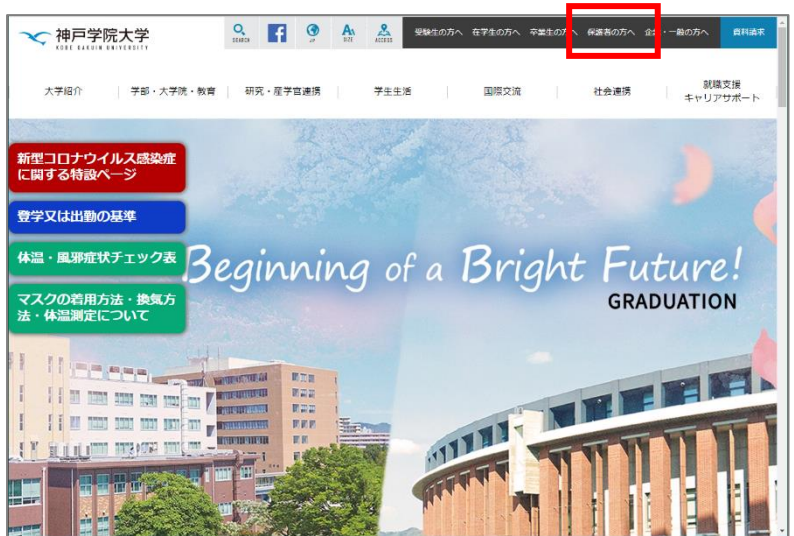

2.以下の画面が表示されたら画面を下にスクロールし、「保護者ポータル」をクリックします。

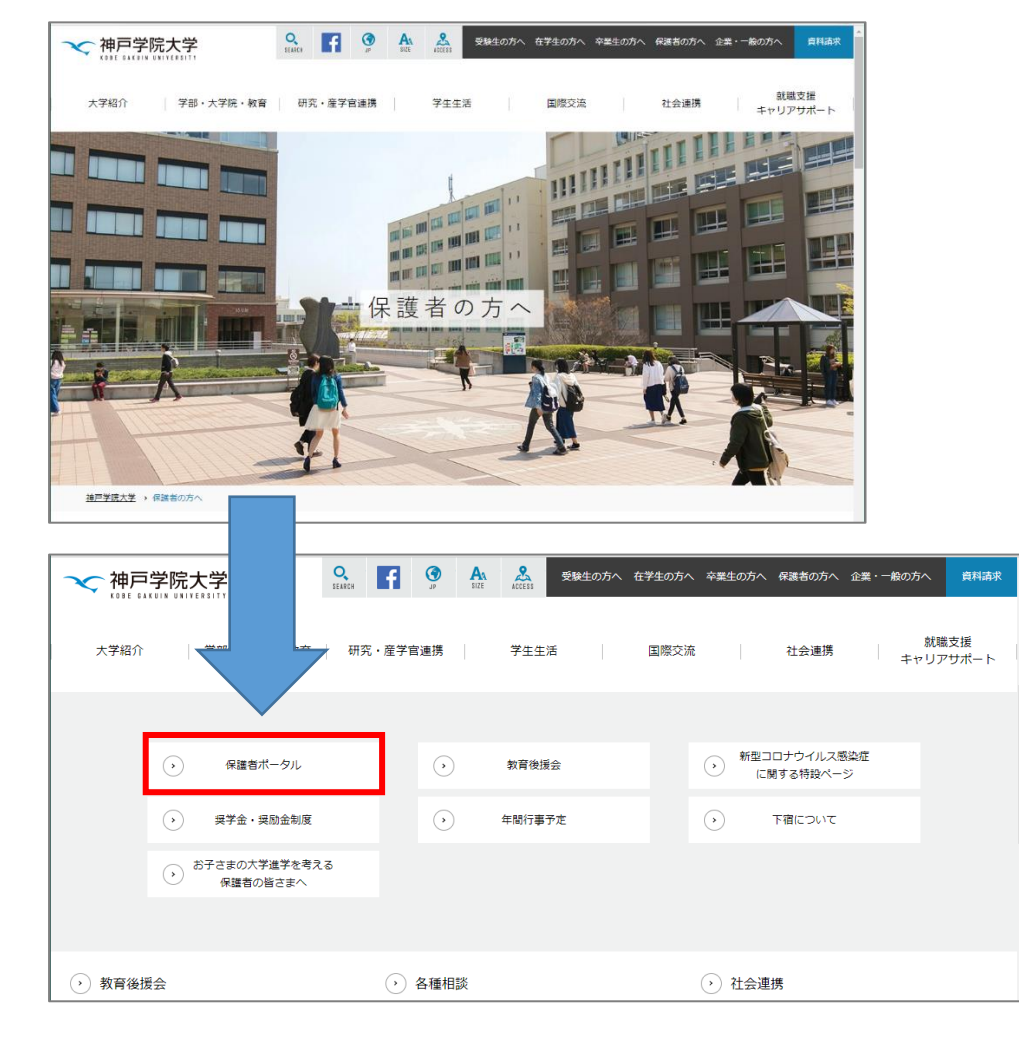

3. ログイン URL をクリックすると、ログイン画面が開きます。

|                                                                          | Q<br>SEARCH     | f                  | (<br>JP              | AA<br>SIZE    | ACCESS          | 受験生の方へ               | 在学生の方へ       | 卒業生の方へ | 保護者の方へ | 企業・一般の方へ                   | 資料請求         |
|--------------------------------------------------------------------------|-----------------|--------------------|----------------------|---------------|-----------------|----------------------|--------------|--------|--------|----------------------------|--------------|
| 大学紹介 学部・大学院・教育                                                           | 研究              | ・産学官               | 連携                   |               | 学生生             | 活                    | 国際交流         |        | 社会連携   | 就!<br>キャリフ                 | 載支援<br>Pサポート |
| <u>神戸学院大学</u> → 保護者の方へ → 保護者ボータリ                                         | ガイトのご           | 案内                 |                      |               |                 |                      |              |        |        |                            |              |
| 保護                                                                       | 者ポー             | 保護者<br>- <b>タル</b> | <sub>の方へ</sub><br>サイ | トの            | ご<br>案 F        | 内                    |              |        |        | 保護者の方                      | ^            |
| 2023年度より本学の情報を保証人の皆さまへお伝<br>ご自宅のパソコンやお手持ちのスマートフォン・?                      | えする取組<br>タブレット; | 1みとして<br>から、本特     | 、「保護<br>わらの          | #者ポー?<br>お知らせ | タル」の選<br>tの確認、I | ■用を開始いたし<br>成績照会等が可能 | ました。<br>能です。 |        |        | 教育後援会                      |              |
| 保護者ポータルサービスログインし                                                         | JRL             |                    |                      |               |                 |                      |              |        |        | <ul> <li>会長あいさつ</li> </ul> |              |
| <u>https://info.kobegakuin.ac.jp/campusweb/po</u><br>※2023年4月3日より利用り配です。 | rtal.do? d      | <u>isplay=lo</u>   | g <u>in</u> 🗖        | ]             |                 |                      |              |        |        |                            |              |
| 利用マニュアル                                                                  |                 |                    |                      |               |                 |                      |              |        |        |                            |              |

URL からアクセスする場合

https://info.kobegakuin.ac.jp/campusweb/portal.do?\_display=login

二次元コードからアクセスする場合

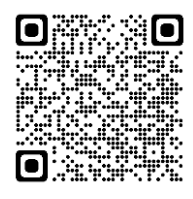

※Google アプリではなく、カメラアプリで読み取ってください。Google アプリで 二次元コードを読み込んで保護者ポータルにアクセスすると、保護者ポータルの 各種機能が正常に動作しません。

② ログイン画面が出てきたら、大学より郵送でお渡ししたユーザー名とパスワードを入力します。

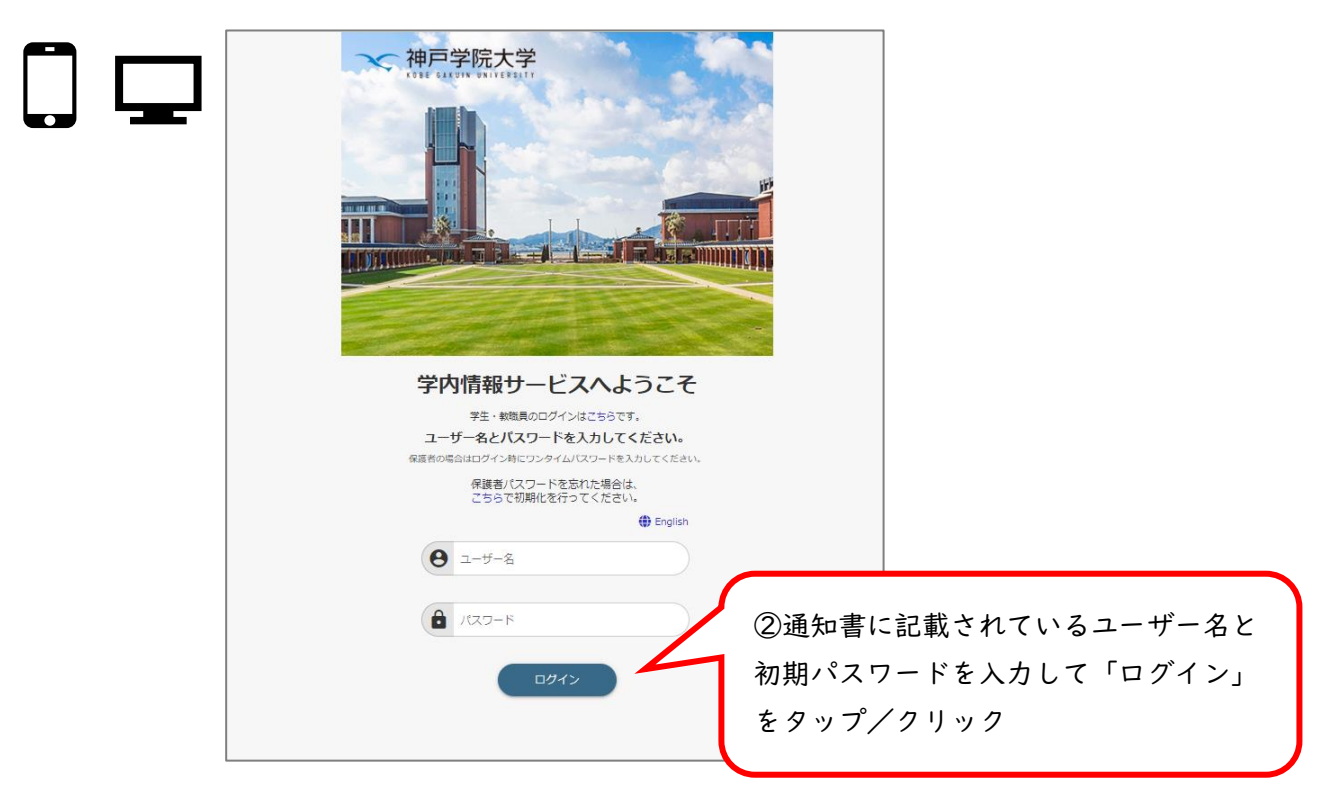

③ 初回ログイン時はパスワード変更画面が表示されます。

「パスワード設定に関する注意」に沿って新規パスワードを入力し、「設定」をクリックしてください。<u>ここ</u> で設定するパスワードは次回以降のログインで必要になりますので、忘れないようにしてください。

スマホ画面の場合 < パスワード設定に関する注意 > 新しいパスワードを設定してください。 ・6文字以上で設定してください。 新規パスワード ・日本語は使用<u>できません</u>。(太郎、たろう、タロウ など) ③-1 新しいパスワードを設定します。下に 確認用にもう一度 は上と同じパスワードを入力します。 ・英字の **大文字** と **小文字** は区別されます。( A a な ③-2 パスワードを2か所に入力したら、 「設定」ボタンをタップしてください。 設定 ·スペース(半角・全角)は使用できません。 注意事項に気を付けて、新しいパスワード を設定してください。 PC 画面の場合 新しいパスワードを設定してください。 ③-1 新しいパスワードを設定します。下に 新規パスワード は上と同じパスワードを入力します。 確認用にもう一度 設定 ③-2 パスワードを2か所に入力したら、 「設定」ボタンをタップしてください。 < パスワード設定に関する注意 > ・6文字以上で設定してください。 ・日本語は使用<u>できません</u>。(太郎、たろう、タロウ など) 注意事項に気を付けて、新しいパスワード ・英字・数字を少なくとも 1文字 使用しなくてはいけません を設定してください。 ・英字の 大文字 と 小文字 は区別されます。( A a ・記号を使用してもかまいません。( ! # % @ など) ·スペース(半角・全角)は使用できません。

- ④ パスワードの設定後、大学からの通知やワンタイムパスワードを受信するためのメールアドレスを登録する 画面が表示されます。「E-MAIL」にご自身が利用するメールアドレスを入力し、「更新」ボタンをクリックし てください。
  - 重要:キャリアメール<sup>\*\*</sup>で迷惑メール対策サービスを使用されている方は、本学からのメールを受信できま せん。お手数をおかけしますが、通知を受け取ることができるように「info.kobegakuin.ac.jp」が届く ように受信許可設定をしてください(方法は携帯電話会社により異なります)。GmailやYahoo!メール、 iCloudといった携帯電話会社以外のアドレスは、問題なくご利用いただけます。

※キャリアメール…softbank.ne.jp、docomo.ne.jp、au.com など、携帯会社から発行されているアドレス

| HOME >                                  |                   |
|-----------------------------------------|-------------------|
| 📉 保護者用メールアドレス登録・更新                      |                   |
| 変更する情報を入力し、変更ボタンをクリックしてください。<br>い。      |                   |
| 保進者                                     |                   |
| 氏名                                      |                   |
| 保証人次郎                                   |                   |
| 続柄                                      |                   |
| 氏名力十                                    |                   |
|                                         |                   |
| 氏名(英字)                                  |                   |
| E-MAIL                                  | ④-1 ワンタイムパスワードや通知 |
|                                         |                   |
| ※ (半角) 八イフンあり                           | を受け取るためのメールアドレス   |
|                                         | を入力します。           |
|                                         |                   |
| 更新                                      |                   |
|                                         |                   |
| クリア ④-2「更新                              | をタップします。          |
|                                         |                   |
|                                         |                   |
|                                         |                   |
|                                         |                   |
| PC 画面の場合                                | ◎-1 ロンタイムパフロードや通知 |
| -                                       | (中)リンタイムバスリートで通知  |
| HOME >                                  |                   |
| < − − − − − − − − − − − − − − − − − − − | 再新 を入力します。        |
| ▶ 休岐1日カノールノトレス豆球                        |                   |
| を更する情報を入力し、変更ボタンをクリックしてください。            |                   |
| 護者                                      |                   |
| 氏名 保証人 次郎                               | 続柄                |
|                                         |                   |
| 氏名力ナ                                    |                   |
| 氏名力ナ<br>氏名(英字)                          |                   |
| 氏名力ナ<br>氏名(英字)<br>E-MAIL                | ※ (半角) ハイフンあり     |

⑤ 確認画面が表示されますので、間違いがなければ「登録」ボタンをクリック/タップしてください。

スマホ画面の場合

| HOME >                     |
|----------------------------|
| 📉 保護者用メールアドレス登録・更新         |
| /確認                        |
| 変更内容を確認し、登録ボタンをクリックしてください。 |
| 保護者                        |
| 氏名                         |
| 保証人次郎                      |
| 続柄                         |
| c// h_                     |
|                            |
| 氏名(英字)                     |
|                            |
| E-MAIL                     |
| test@example.com           |
| 登録                         |
|                            |

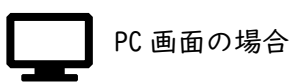

| HOME >                     |                  |    |  |  |  |  |  |
|----------------------------|------------------|----|--|--|--|--|--|
| 📉 保護者用メールアドレス登録・更新/確認      |                  |    |  |  |  |  |  |
| 変更内容を確認し、登録ボタンをクリックしてください。 |                  |    |  |  |  |  |  |
| 保護者                        |                  |    |  |  |  |  |  |
| 氏名                         | 保証人 次郎           | 続柄 |  |  |  |  |  |
| 氏名力ナ                       |                  |    |  |  |  |  |  |
| 氏名(英字)                     |                  |    |  |  |  |  |  |
| E-MAIL                     | test@example.com |    |  |  |  |  |  |
|                            |                  |    |  |  |  |  |  |
| 登録                         | 戻る               |    |  |  |  |  |  |
|                            |                  |    |  |  |  |  |  |

⑥ 入力したメールアドレス宛に確認のメールが届きます。

メール内に記載されているワンタイムパスワード(6桁の数字)を入力して、「認証」をクリックしてください。

| スマホ画面の場合                 |       |                                            |              |
|--------------------------|-------|--------------------------------------------|--------------|
| номе >                   |       |                                            |              |
| ▶ 保護者用メールアドレス登録・更        | 新     |                                            |              |
| /ワンタイムパスワード認証            |       |                                            |              |
| メールに記載されているパスワードを入力して下さい |       |                                            | 届いたメール本文(例)  |
| パスワード:                   | タイト   | · ル:メールアドレス変更認証パスワードの送付                    |              |
|                          | 本メー   | - ルは神戸学院大学保護者ポータルから自動送信していま                | き。           |
| 認証                       | 返信は   | t受付けられませんのでご注意ください。                        |              |
|                          | ワンタ   | ワイムパスワード認証画面で、下記のパスワードを入力し                 | 、認証を行ってください。 |
|                          | ※認訂   | Eを行わないと、メールアドレス変更は適用されませんの                 | つで、ご注意ください。  |
|                          | 71570 | 5                                          |              |
| PC 画面の場合                 |       |                                            |              |
| ▶○ 保護者用メールアドレス           | て登録   | 禄・更新/ワンタイムパスワー                             | ド認証          |
| メールに記載されているパスワードを入力して下さい |       |                                            |              |
| パスワード: 認証                |       |                                            |              |
| 91                       | ~ル:メ  | ールアドレス変更認証パスワードの送付                         | 届いたメール本文(例)  |
| 本メ-                      | -ルは神  | 戸学院大学保護者ポータルから自動送信しています。                   |              |
| 返信は                      | 1受付け  | られませんのでご注意ください。                            |              |
|                          | マイムパ  | スワード認証画面で、下記のパスワードを入力し、認証                  | を行ってください。    |
| ※ 言知言                    | まを行わ  | かいと メールアドレス変更け適田されませくのブーブ                  | 注音ください       |
| 71570                    | 5     | av c、// /// / / / A及Xは週川 c 1 va CNV) (、 C. | 江戸へたい。       |

メールが届かない場合

→「迷惑メール」フォルダに振り分けられていないかをご確認ください。
 →キャリアメールの場合は、受信許可設定ができているかご確認ください。
 →メールアドレスが間違っていないかご確認ください。

⑦ 以下の画面が表示されると認証は完了です。

認証成功後は、次回以降ログイン時に必要となるワンタイムパスワードが登録したメールアドレス宛に届き ます。

| スマホ画面の場合                     |
|------------------------------|
| HOME >                       |
| ▶ 保護者用メールアドレス登録・更新           |
| 変更する情報を入力し、変更ボタンをクリックしてください。 |
| 正常に登録しました                    |
| 保護者                          |
| 氏名                           |
| 保証人次郎                        |
| 統柄                           |
| 氏名力ナ                         |
| 氏名(英字)                       |
| E-MAIL                       |
| test@example.com             |
| ※(半角)ハイフンあり                  |
| 更新                           |
| クリア                          |

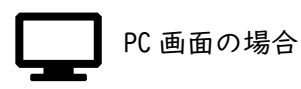

| HOME 、<br>※ 保護者用メールアドレス登録・更新 |                             |             |    |  |  |  |  |  |
|------------------------------|-----------------------------|-------------|----|--|--|--|--|--|
| 変更する情報を入力<br>正常に登録           | し、変更ボタンをクリックしてください。<br>しました |             |    |  |  |  |  |  |
| 保護者                          |                             |             |    |  |  |  |  |  |
| 氏名                           | 保証人 次郎                      |             | 続柄 |  |  |  |  |  |
| 氏名力ナ                         |                             |             |    |  |  |  |  |  |
| 氏名(英字)                       |                             |             |    |  |  |  |  |  |
| E-MAIL                       | test@example.com            | ※(半角)ハイフンあり |    |  |  |  |  |  |
| 更新                           | クリア                         |             |    |  |  |  |  |  |

<【2回目以降】保護者ポータルへのログイン方法>

初回ログインでパスワード変更とメールアドレスの設定が正常に完了したら、2回目以降はここに記載した手順でログインをお願いいたします。

神戸学院大学ホームページで下記の手順、または下記の URL をクリックしてポータル画面を開きます。
 大学ホームページからアクセスする場合

スマホ画面の場合

 神戸学院大学のホームページ(https://www.kobegakuin.ac.jp)にアクセスし、画面右上の人型のアイコン をタップして開くメニューから「保護者の方へ」をタップしてください。

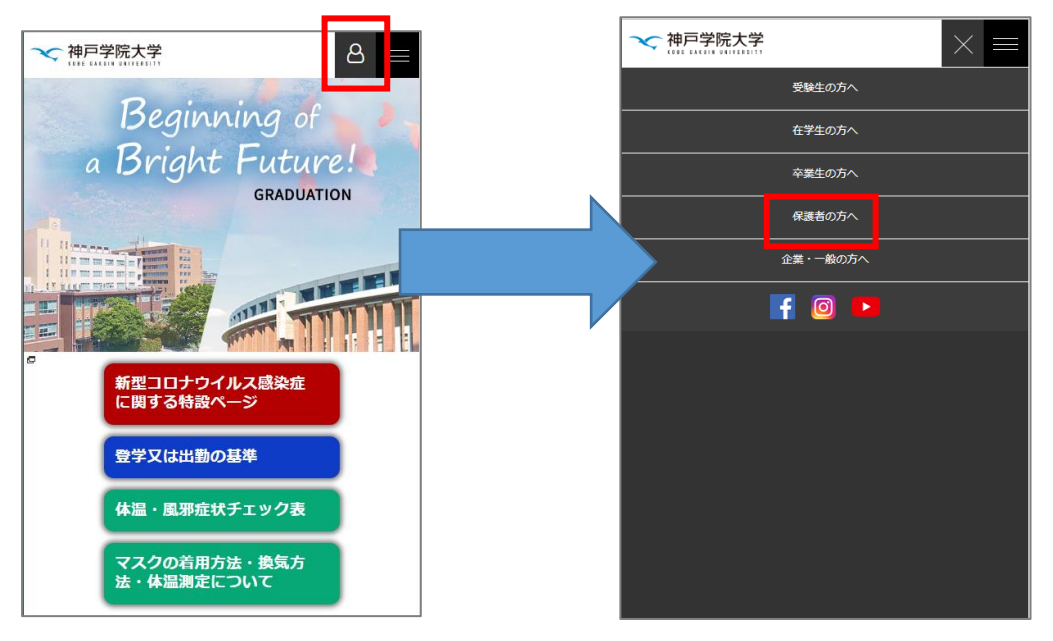

2. 「保護者ポータル」をタップし、画面内の URL をタップしてログイン画面を開きます。

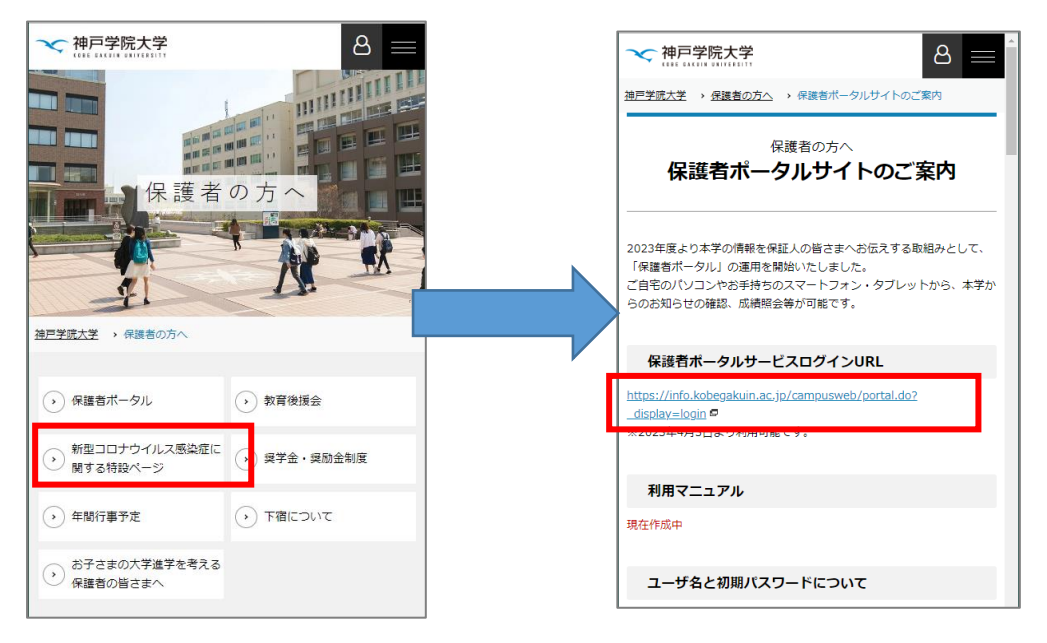

I.神戸学院大学のホームページ(https://www.kobegakuin.ac.jp)にアクセスし、「保護者の方へ」をクリック します。

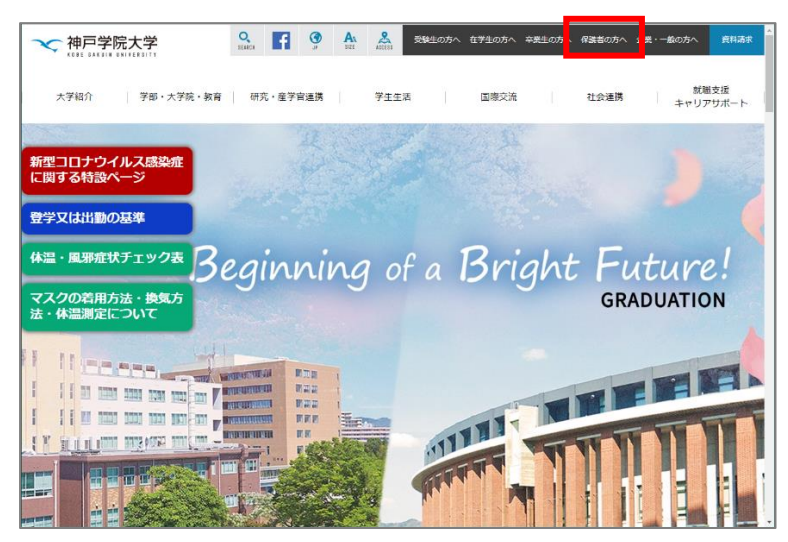

2.以下の画面が表示されたら画面を下にスクロールし、「保護者ポータル」をクリックします。

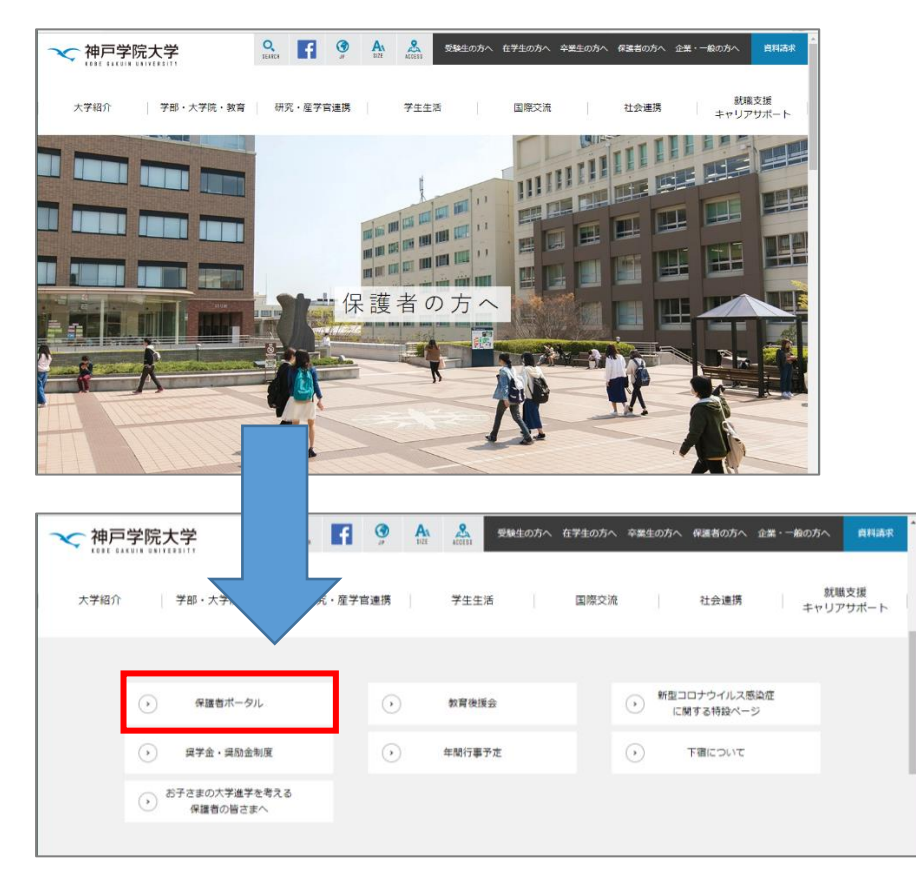

3. ログイン URL をクリックしてログイン画面にアクセスしてください。

|                                                                           | CH JP                      | SIZE ACCESS            | 受験生の方へ                | 在学生の方へ       | 卒業生の方へ | 保護者の方へ | 企業・一般の方へ   | 資料請求         |
|---------------------------------------------------------------------------|----------------------------|------------------------|-----------------------|--------------|--------|--------|------------|--------------|
| 大学紹介   学部・大学院・教育                                                          | 研究・産学官連携                   | 学生生                    | 活                     | 国際交流         |        | 社会連携   | 就職<br>キャリア | i支援<br>/サポート |
| <u>神戸学院大学</u> > 保護者の方へ > 保護者ボータルサイ                                        | トのご案内                      |                        |                       |              |        |        |            |              |
| 保護者7                                                                      | 保護者の方へ<br><b>ポータルサイ</b>    | トのご案F                  | 内                     |              |        |        | 保護者の方      | ^            |
| 2023年度より本学の情報を保証人の皆さまへお伝えす;<br>ご自宅のパソコンやお手持ちのスマートフォン・タブレ                  | 5取組みとして、「保護<br>ットから、本学からのる | 諸者ポータル」の週<br>お知らせの確認、) | 『用を開始いたし』<br>成績照会等が可能 | ました。<br>?です。 |        |        | 教育後援会      |              |
| 保護者ポータルサービスログインURL                                                        |                            |                        |                       |              |        |        | ⊾ 会長あいさつ   |              |
| https://info.kobegakuin.ac.jp/campusweb/portal.d<br>ж2บ23年4735日よいオリがり除しま。 | o? display=login 🛱         | ]                      |                       |              |        |        |            |              |
| 利用マニュアル                                                                   |                            |                        |                       |              |        |        |            |              |

URL からアクセスする場合

https://info.kobegakuin.ac.jp/campusweb/portal.do?\_display=login

二次元コードからアクセスする場合

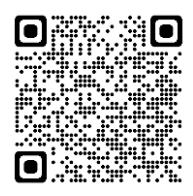

※Google アプリではなく、カメラアプリで読み取ってください。Google アプリで 二次元コードを読み込んで保護者ポータルにアクセスすると、保護者ポータルの 各種機能が正常に動作しません。

4. ログイン画面が開いたら、ユーザー名とご自身で設定したパスワードを入力して「ログイン」をクリック/ タップします。

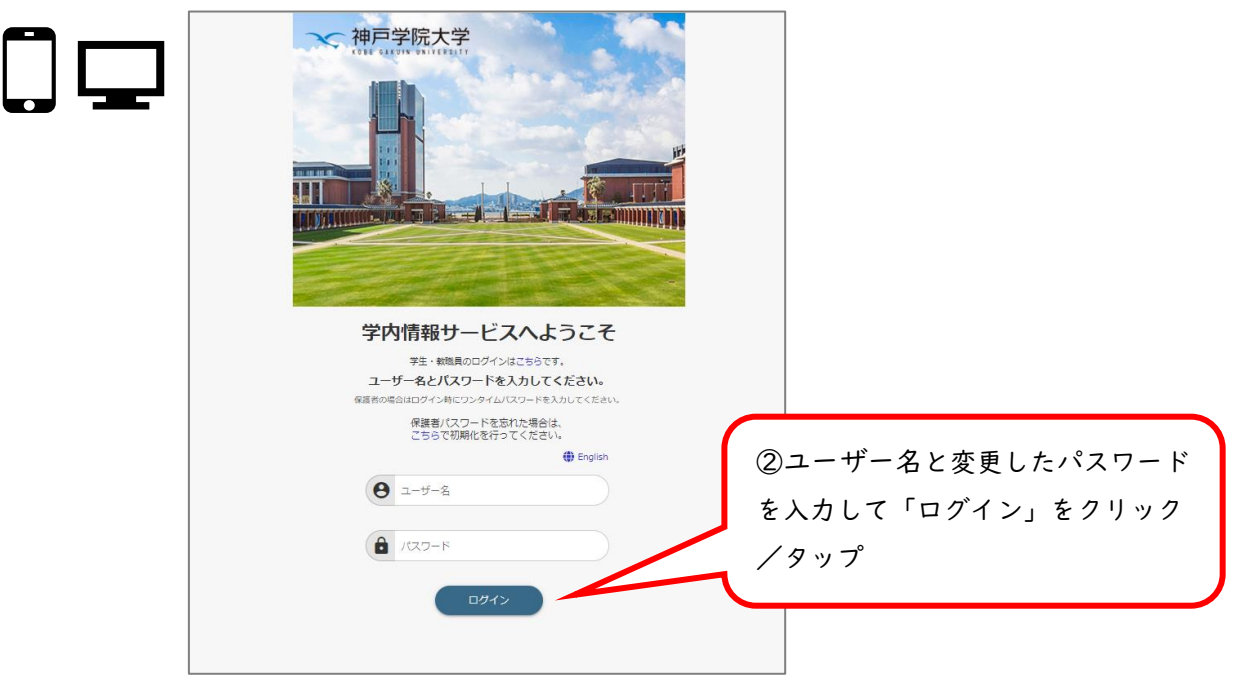

5. ワンタイムパスワードの入力画面が表示されます。

初回ログイン時に登録したメールアドレス宛にワンタイムパスワード(6 桁の数字)が書かれたメールが届き ますので、それを入力してください。

重要:ワンタイムパスワードは、保護者ポータルサイトにログインするたびに異なるものが発行されます。つ まり、ログインを試みるたびに毎回メールが届きますので、その時に届いた最新のワンタイムパスワー ドを入力してください。

スマホ画面の場合

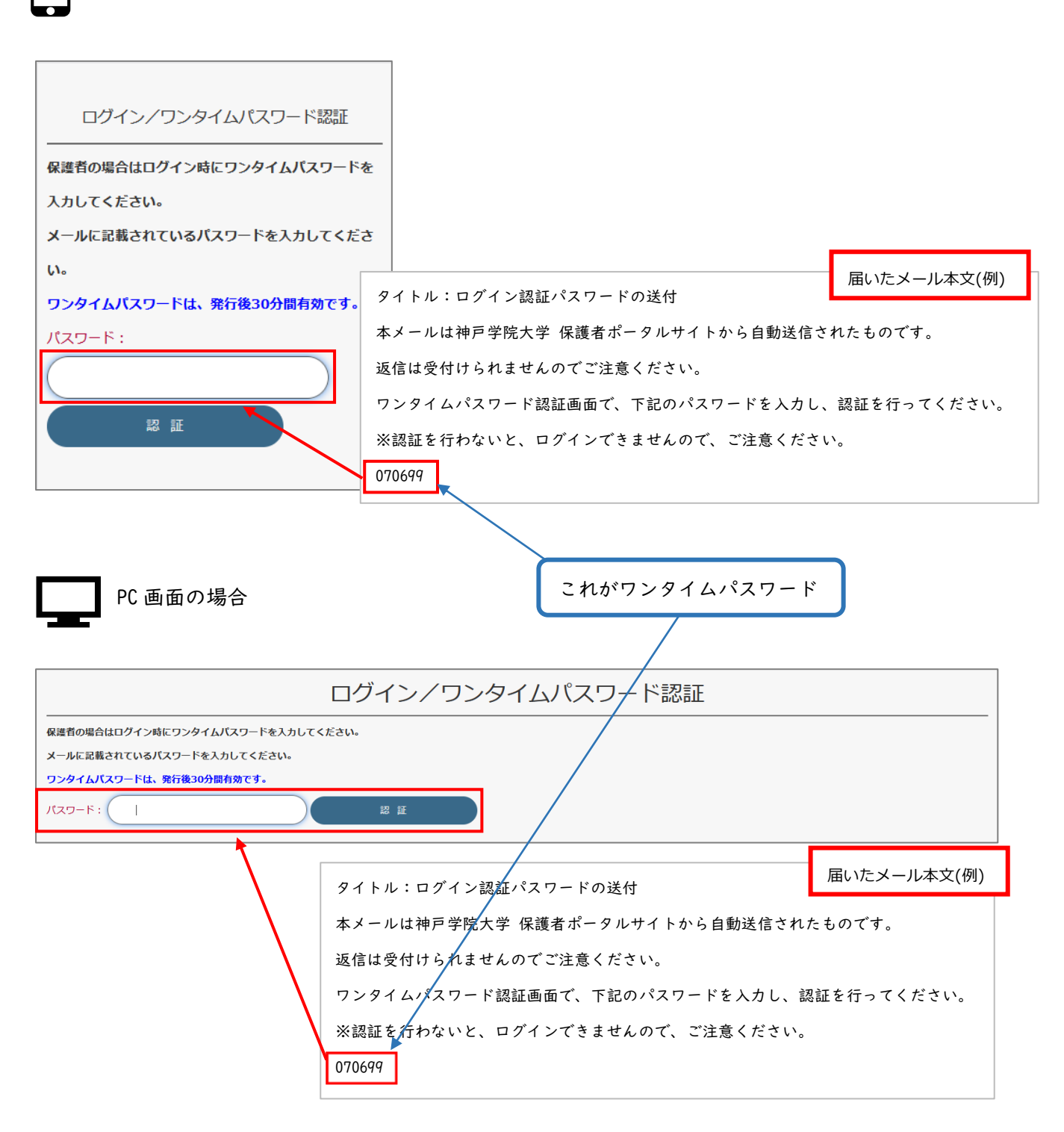

② 認証が完了すると、保護者ポータルのトップページが表示されます。

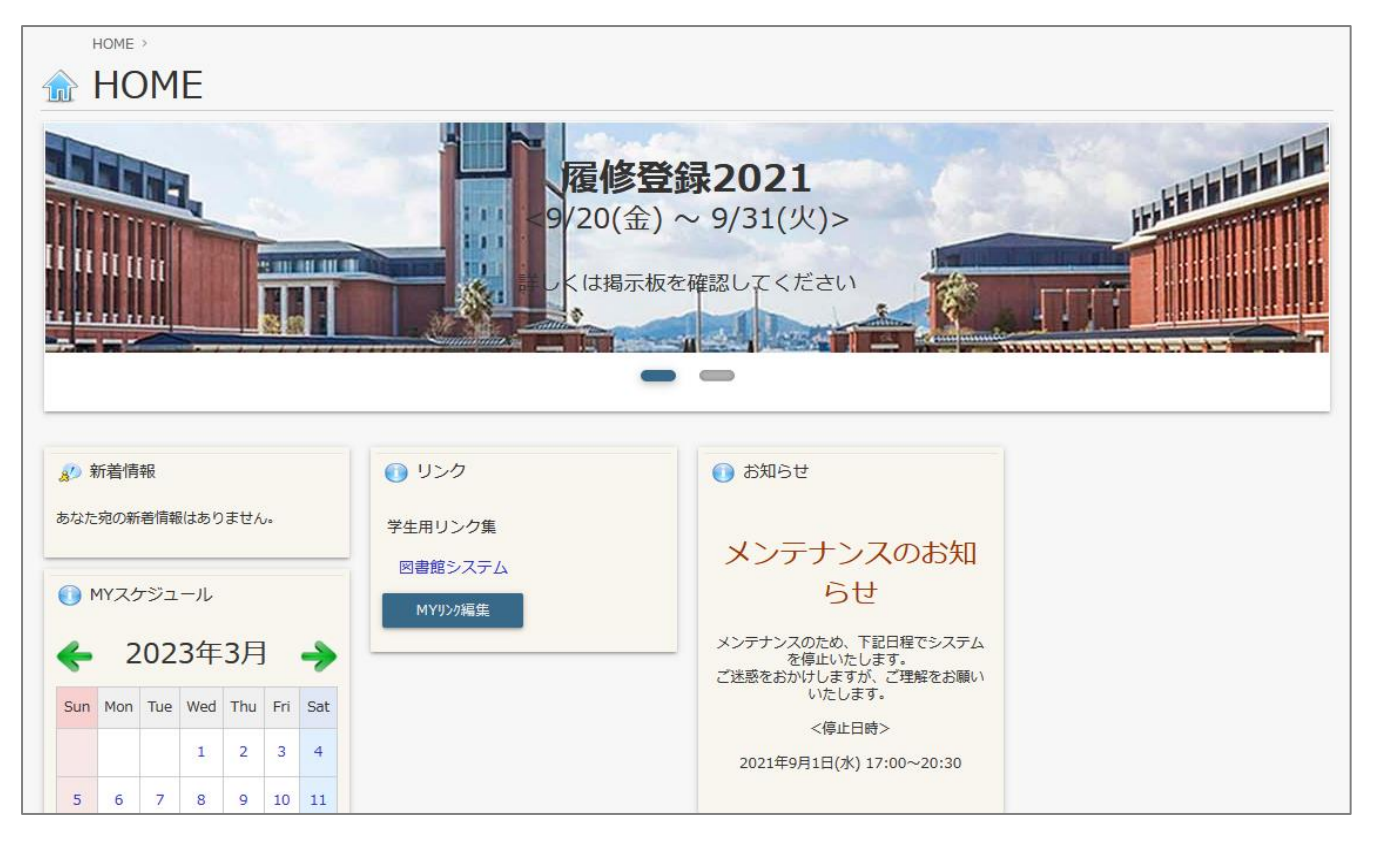

<パスワードを忘れた場合>

- メールアドレスを登録している場合
- ① ログイン画面(https://info.kobegakuin.ac.jp/campusweb/portal.do?\_display=login)内の「保護者パス ワードを忘れた場合は、こちらで初期化を行ってください。」の「こちら」リンクをクリック/タップしてく ださい。

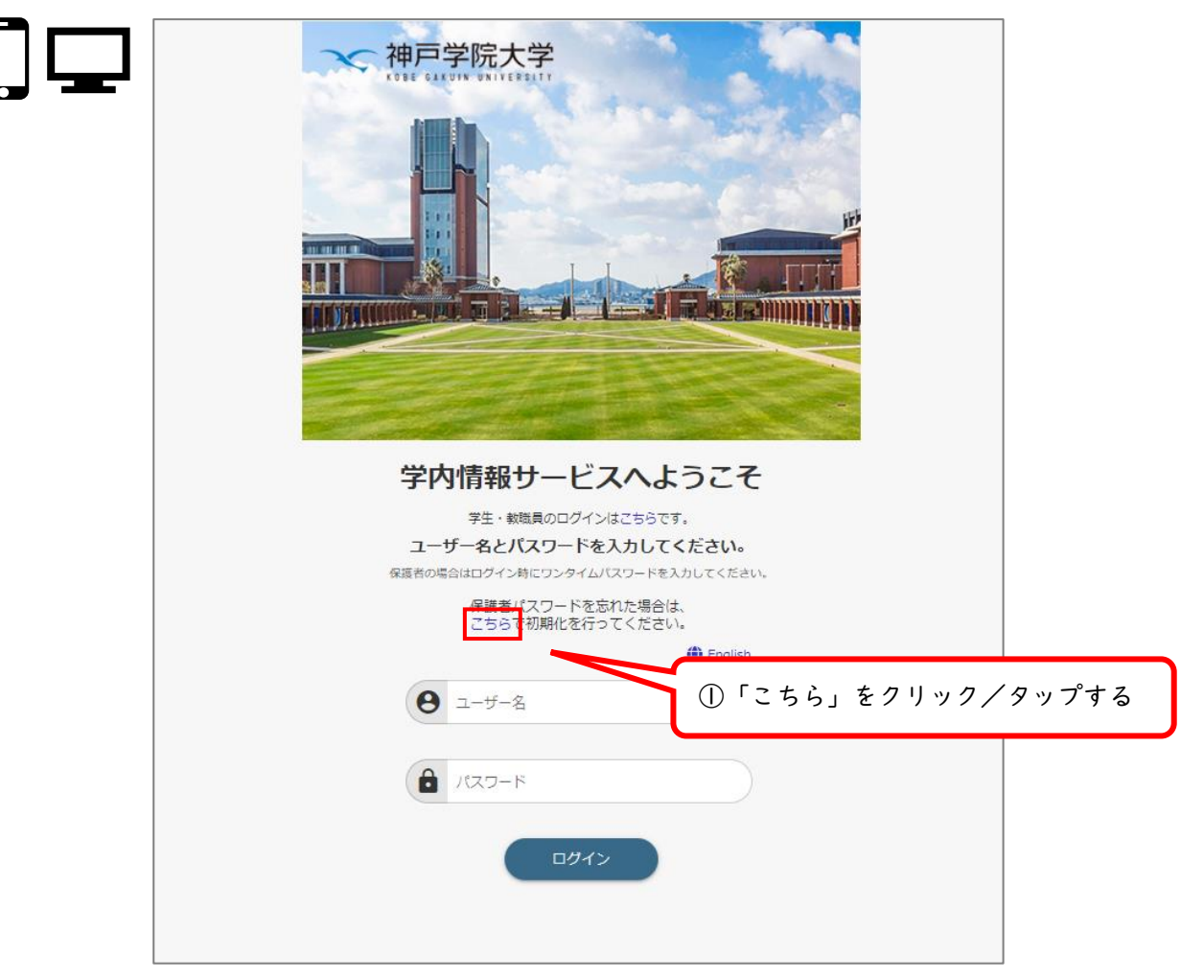

② ログイン時に使用する「ユーザー名」とワンタイムパスワードの送信先として設定されているメールアドレスを入力し、送信ボタンをクリックしてください。

スマホ画面の場合

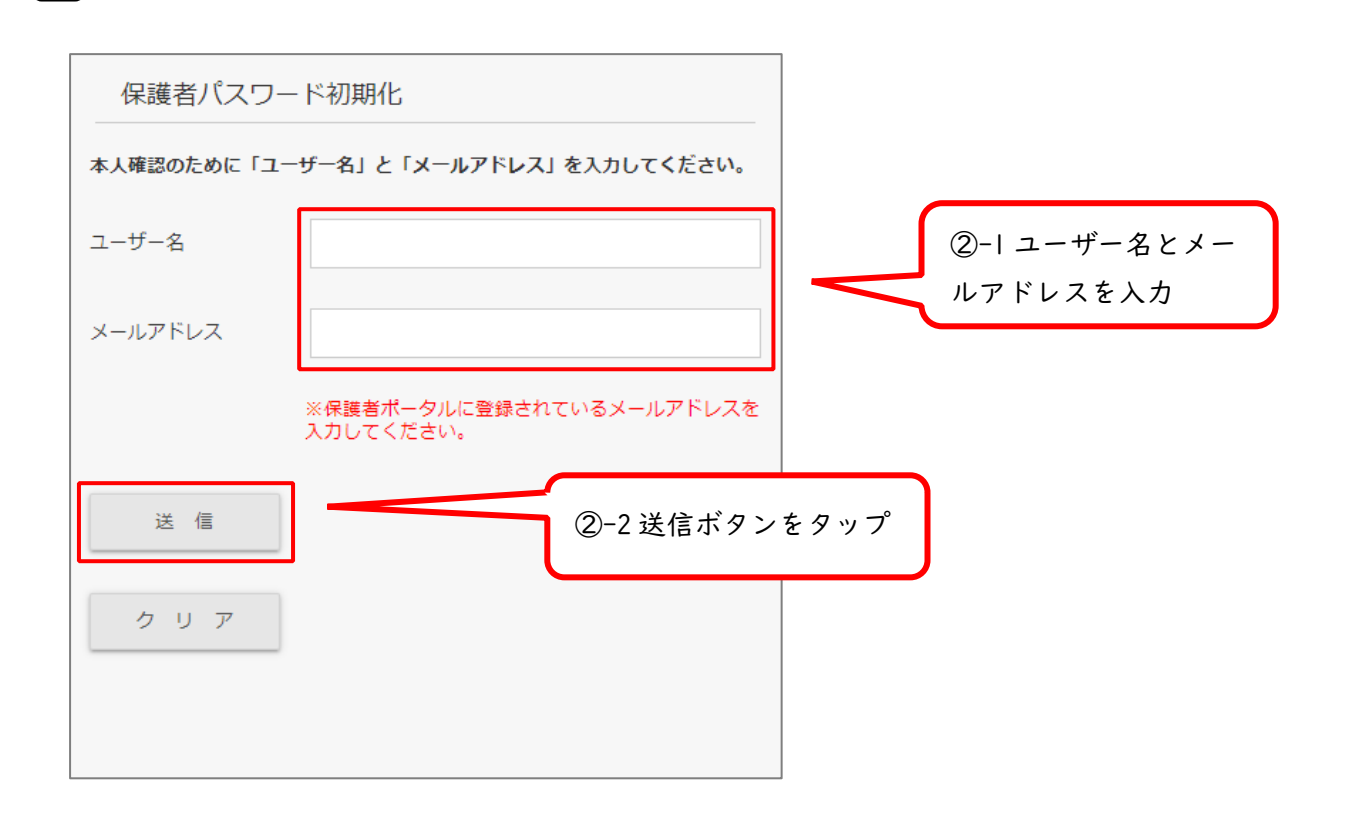

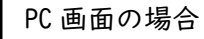

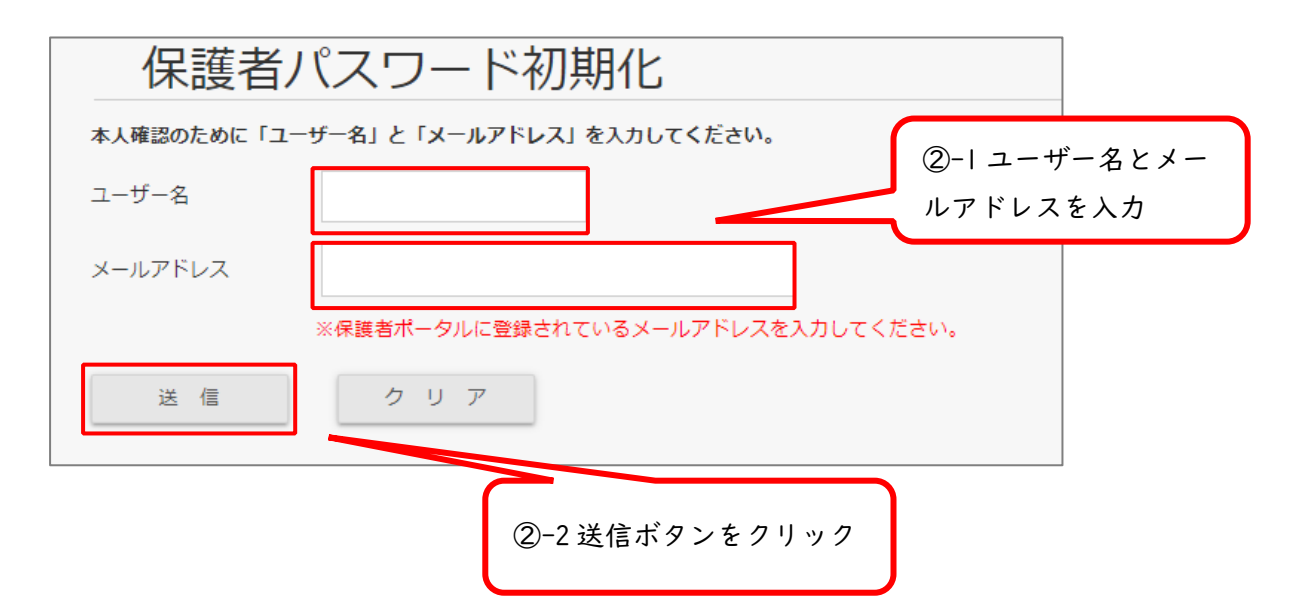

③ これで保護者パスワードの初期化は完了です。「閉じる」ボタンをクリックし、当画面を閉じてください。
 ②で入力したメールアドレス宛に、パスワード初期化通知メールが送信されています。
 次回のログインは受信メールに記載のパスワードを入力し、ログインを行ってください。

スマホ画面の場合

| 保護者パスワード初期化/初期化      | ∠完了            |                        |                |
|----------------------|----------------|------------------------|----------------|
| 保護者パスワードの初期化が完了しました。 |                |                        |                |
| 閉 じ る                |                |                        |                |
|                      | タイトル           |                        | 届いたメール本文(例)    |
|                      | 保証人            | 、次郎 様                  |                |
|                      | 本メ-            | -ルは神戸学院大学 保護者ポータルサイトから | 自動送信されたものです。   |
|                      | パスワ            | ワードは初期化されました。以下のパスワードを | 入力してください。      |
| ③初期化後初めてログイン         | 70             | QYaFSfy                |                |
| するときはメールに記載さ         | ж с <i>б</i> . | )メールに心当たりない場合は、破棄して下さい | ますよう、お願いいたします。 |
| れているパスワードを入力         |                |                        |                |
| します。                 |                |                        |                |

PC 画面の場合

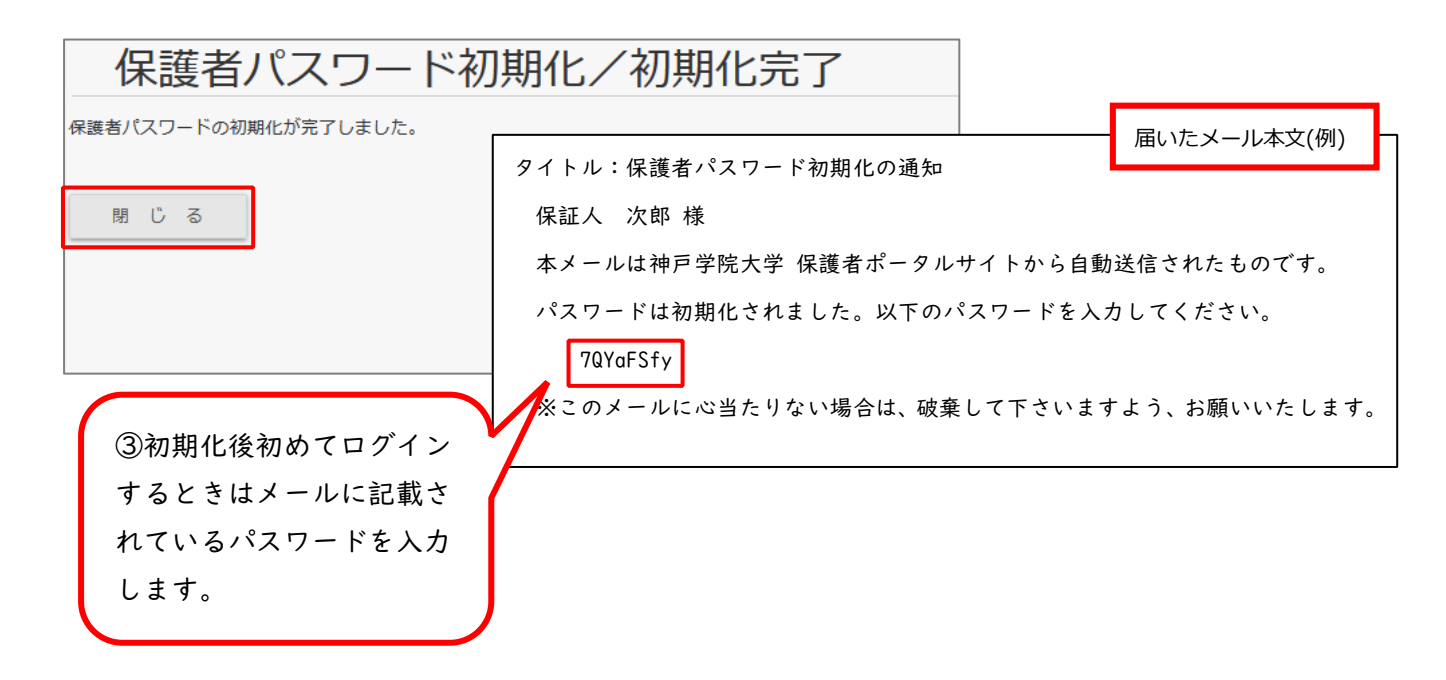

④ パスワード初期化後の初回ログインでは以下のようにパスワード変更画面が表示されます。
 新規パスワードを「パスワード設定に関する注意」に沿って入力し「設定」ボタンをクリックしてください。

スマホ画面の場合 < パスワード設定に関する注意 > 新しいパスワードを設定してください。 ・6文字以上で設定してください。 新規パスワード ・日本語は使用<u>できません</u>。(太郎、たろう、タロウ など) ④-1 新しいパスワードを設定します。下に は上と同じパスワードを入力します。 確認用にもう一度 ・英字の 大文字 と 小文字 は区別されます。( A a な ど) ・記号を使用してもかまいません。( ! # % @ など) 設定 ·スペース(半角・全角)は使用できません。 ④-2 パスワードを2か所に入力したら、 注意事項に気を付けて、新しいパスワード 「設定」ボタンをタップしてください。 を設定してください。

PC 画面の場合

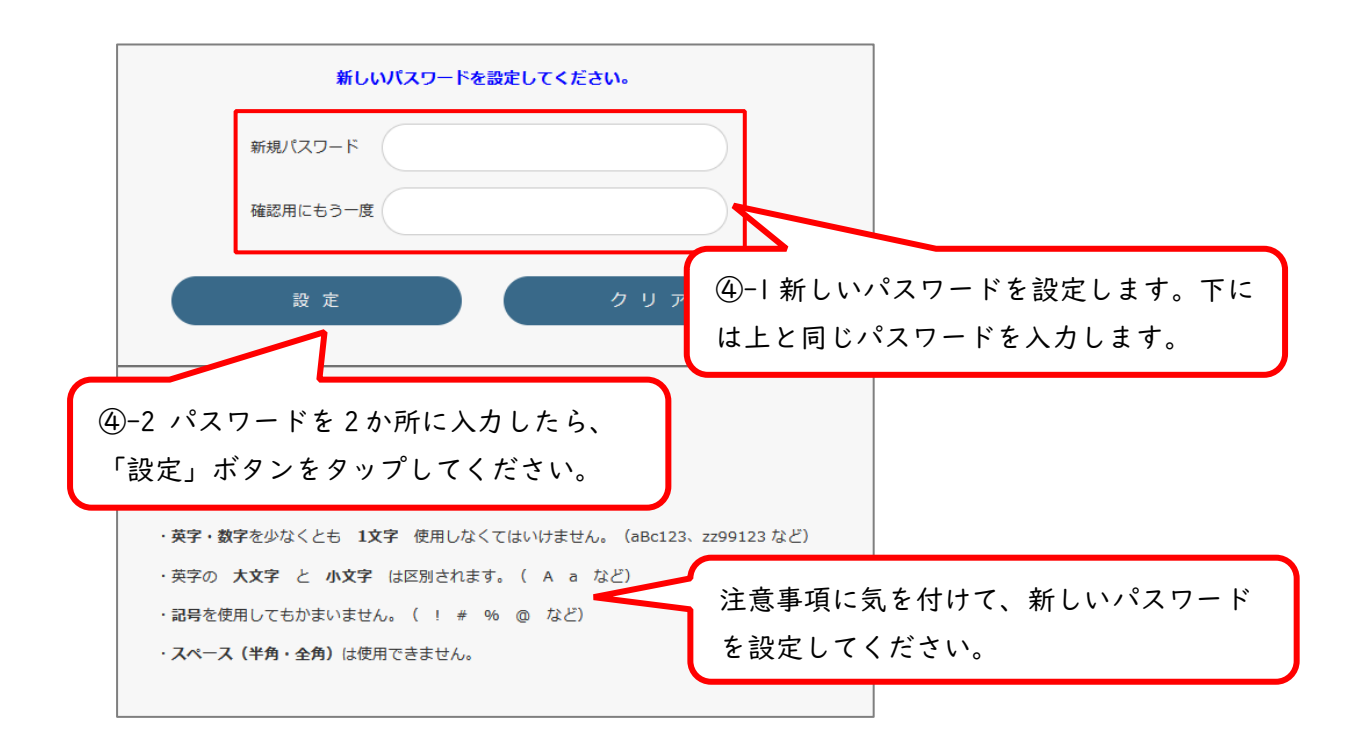

メールアドレスを忘れた場合、または変更して届かない場合

メールアドレスの変更等に伴いご自身でパスワードの再発行ができなくなった場合は、窓口または郵送にて再 発行依頼を受け付けます。

窓口での受付

・ポートアイランド第 | キャンパス: A 号館 4 階情報支援センター(月~金 9:00~17:00 祝祭日は除く)
 ・有瀬キャンパス: 4 号館別館 3 階情報支援センター(月~金 9:00~17:00 祝祭日は除く)
 ※顔写真付きの本人確認書類を持参ください。

郵送での受付

①から③を同封の上、情報支援センターまでお送りください。

- パスワード再発行申請書(保護者用)
- ② 返信用郵便切手(110円)
- ③ 本人が確認できる書類(運転免許証・健康保険証・パスポート等)のコピー

送付先:〒651-2180 神戸市西区伊川谷町有瀬 518

神戸学院大学 情報支援センター

※①の申請書は「保護者ポータルサイトのご案内」(https://www.kobegakuin.ac.jp/guardian/portal/)>「パ スワードの再発行について」>「郵送での受付」内をご確認ください。

※①について、印刷が困難な場合は、便箋などに必要事項をご記入ください。

※③について、健康保険証を利用される場合は保険者番号及び被保険者等記号・番号を塗り消してください。

<よくある質問>

## Q.保護者ポータルとはどのようなシステムですか。

- A.ご子息・ご息女の学生生活に関する情報を Web 上で提供するシステムです。ご自宅のパソコンやお手持ちの スマートフォン・タブレットから学業成績の照会、大学からのお知らせの確認等が行えます。
- また、2023 年度より学業成績表は郵送せず、保護者ポータルにて公開いたしますので、まだ保護者ポータル に初回ログイン(メールアドレスの登録、初期パスワードの変更など)をされていない方はお手続きをお願 いいたします。

## Q.パスワードを忘れてしまいました。

A.保護者ポータルにメールアドレスを登録されている場合は、ご自身でパスワードの初期化を行っていただけ ます。登録したメールアドレスを忘れた、または変更したためご自身でパスワードの再発行ができなくなっ た場合は、窓口もしくは郵送で再発行依頼を受け付けます。詳しくは本マニュアルの 15ページ以降を参照し てください。

## Q. ユーザー名とパスワードを入力してもログインできません。

A.入力されているユーザー名とパスワードに間違いがないか、メモ帳アプリなどに入力してご確認ください。 アルファベット大文字のI(アイ)と小文字のI(エル)、アルファベットのo(オー)と数字のO(ゼロ)など見間 違いやすい英数字にもご注意ください。以上をご確認いただいてもログインできない場合はアカウントの状 況をお調べしますので、下記の連絡先までお問い合わせください。

## Q.ワンタイムパスワードの通知メールが届きません。

 A. 通知メールが迷惑メールフォルダに振り分けられている、キャリアメール等のフィルタリング(迷惑メール 対策機能)が有効になっている(6ページ参照)、メールアドレスの入力ミスの可能性が考えられます。
 迷惑メールフォルダの確認、キャリアメール等でメールフィルタリング機能を使用されている方は 「info.kobegakuin.ac.jp」が届くように許可、初回ログイン時のメールアドレスの入力を間違えてしまった 場合は正しいアドレスを入力しなおしてお試しください。

## Q.ID/パスワード通知書を紛失してしまいました。

A. 窓口もしくは郵送で再発行依頼を受け付けます。19ページを参照いただき、所定の方法でご依頼ください。

本件に関するお問い合わせ先 神戸学院大学 情報支援センター Tel:078-974-1942 E-mail:ipc@j.kobegakuin.ac.jp